## オーサリングソフトウェア スケジュール設定手順書

初めてスケジュール設定をされる場合は、オーサリングソフトウェア操作マニュアル「3.6 ス ケジュール登録」および「3.8 スケジュール管理」も参照の上、本書の以下の手順(運用され る日・運用される時間のみに番組を登録する)に従って設定してください。

慣れてまいりましたらオーサリングソフトウェア操作マニュアルの「3.6 スケジュール登録」 および「3.8 スケジュール管理」をご参照し応用いただくことで、手早くスケジュール登録を 修正すること(特定の曜日のみにスケジュールを設定したり削除したりするなど)も可能ですの で、あわせてご利用ください。

## ~ 設定手順 ~

"スケジュール管理"の設定(基本スケジュール)
メイン画面からスケジュール管理を選択し、スケジュール管理プロパティを開きます。

| Authoring cottware                    |                      |                  |                 |                        |             |
|---------------------------------------|----------------------|------------------|-----------------|------------------------|-------------|
| ● ● ● ● ● ● ● ● ● ● ● ● ● ● ● ● ● ● ● | 'aール: 【スケン'aール01<br> | •<br>/s+#管理      |                 | 2011年9月<br>」_Today     | » [ »»]     |
|                                       | 09/04/5001 09/08     | (Mon) 09/06/Tue? | 09/0700000   09 | UDBCTHAIL I DRATTOTION | 09/10(5a0-1 |
| 08:0                                  |                      |                  |                 |                        |             |
| 090                                   | X                    |                  |                 |                        |             |
| 100                                   | i î                  |                  | D D             |                        |             |
| 11.0                                  | 2                    |                  | [               |                        |             |
| 120                                   | 2                    |                  | 0               |                        |             |
| 130                                   | 2                    |                  |                 |                        |             |
| 140                                   | 1                    |                  | <u>n   </u>     |                        | <u> </u>    |
| 150                                   | 2                    |                  |                 |                        |             |
| 169                                   | 2                    |                  | Į               |                        |             |
| 170                                   | 0                    |                  |                 |                        |             |
| 190                                   | M                    |                  | 1               | -                      |             |
|                                       | 2                    |                  | <u>L II</u>     |                        | <u></u> ;   |
|                                       |                      |                  |                 |                        |             |
| 参組編集 和ウジ編集 スウン                        | - 私設定   レイアウト設立      | e   De(12        | 配信127           | 小学小管理 環境語的             | E #7        |
|                                       |                      |                  |                 |                        | NUM 150500  |

1 1.基本スケジュールが登録されていない場合(新規あるいは未登録の場合) スケジュール表示時間を設定します。

"OK"ボタンをクリックします。

| ■ x59/516 管理2年615/ 🔀                                                                   |
|----------------------------------------------------------------------------------------|
| <br>207/±+#名型: <mark>1999年1999</mark><br>2075#表示時間設定<br>開始時間型: 終了時間型:<br>8 ● 時~ 20 ● 時 |
| ●#127/2=%(D)   ●800   ●900   1000   1100   1200   1300   1400   1600   1800   1900     |
| <br>OK +62ta                                                                           |

2.基本スケジュールに番組が登録されている場合
番組を選択します(色が水色に変わります)。
"削除(D)"ボタンをクリックし削除します。
"OK"ボタンをクリックします。

| スカジェール名型: 「スカブユール01<br>スカジェール表示時間間定:<br>開始時間(型: 終了時間型):<br>「0 」」時 ~ [24 ] 時                             |
|----------------------------------------------------------------------------------------------------|
| - 基本スケジェール(E)<br>00:00<br>01:06<br>02:00<br>05:00<br>04:00<br>04:00<br>06:00<br>06:00<br>06:00<br>06:00 |
| <br>0000<br>1000<br>1100<br>1100<br>0K<br>+#2/ta                                                        |

2." スケジュール設定"の設定(通常スケジュール) メイン画面からスケジュール設定を選択します。

| 番組一覧表              |                                                                       |         |
|--------------------|-----------------------------------------------------------------------|---------|
| ■ 番組0 <sup>1</sup> | 表示功少3-4: [2017年9月                                                     |         |
|                    |                                                                       | aa 1    |
|                    | 209/3*%/mmmmmmmmmmmmmmmmmmmmmmmmmmmmmmmmmmm                           | 202     |
|                    | 09/04/Suni 09/05(Mon) 09/06(Tue) 09/07/Wed 09/08(Thu) 09/09/F6) 09/10 | (Sat) - |
|                    | 00.00                                                                 |         |
|                    | 01.00                                                                 |         |
|                    | 9200                                                                  |         |
|                    | 0500                                                                  |         |
|                    | 04:00                                                                 |         |
|                    | 0500                                                                  |         |
|                    | 00.00                                                                 |         |
|                    | 97.00                                                                 |         |
|                    | 0800                                                                  |         |
|                    | 0200                                                                  |         |
|                    | 10:00                                                                 |         |
|                    | 31.00                                                                 |         |
|                    | 1200                                                                  |         |
|                    | 1300                                                                  |         |
|                    | 1400                                                                  | -1      |
|                    |                                                                       |         |
|                    |                                                                       |         |
|                    |                                                                       |         |
| 春甜編集 71/72         | ■ スワジュー和設定 レイパワト設定 配信 WLIBD7 ハイル管理 X#ABD26                            | 12° T   |

以下"2 1"~"2 3"に記載の方法でスケジュールを設定します。

2 1.単一日付のスケジュール設定(日付指定) (例:9/13)
日付指定にチェックを付けます。
登録を行なう日付を設定します。(例:9/13)
番組を登録します。(表示を行なう時間のみに登録します)

"OK"ボタンをクリックします。

|   | メリジュール 読定 🔣                                                  |
|---|--------------------------------------------------------------|
| / | 設定<br>・ 利用指定の<br>2011/09/13<br>・ 範日指定の<br>・ 第日指定の<br>・ 第日指定の |
|   | (第第252)2===10(0)                                             |
|   | 87.00 Tel01                                                  |
|   | 0900                                                         |
|   | 09.00                                                        |
|   | 10:00                                                        |
|   | 11:00                                                        |
|   | 1209                                                         |
|   | 1300                                                         |
|   | 1400                                                         |
|   | 7609                                                         |
|   | 1600                                                         |
|   |                                                              |
| _ |                                                              |
|   | OK ANYOR                                                     |

メイン画面に設定した日付・時間に番組が登録されます。

| 新州一覧表<br>目 新約60m                      | and the second second s | - Annotation                                      |
|---------------------------------------|----------------------------------------------------------------------------------------------------|---------------------------------------------------|
| E 23501                               | 400000 1-001 1XXX 2-001                                                                                                    | 201499                                            |
|                                       | 375分上の編集開始: スタジョナル電                                                                                                    | FN                                                |
|                                       | 09/11/Sur0   09/12/04w0                                                                                                    | 05/20000 09/140660 09/150762 09/16076 09/170560 - |
|                                       | 05.00                                                                                                    |                                                   |
|                                       | 9600                                                                                                    |                                                   |
|                                       | 0650                                                                                                    | ● (#QV)                                           |
|                                       | 0680                                                                                                    |                                                   |
|                                       | - 0900                                                                                                    |                                                   |
|                                       | 10:00                                                                                                    |                                                   |
|                                       | 31.05                                                                                                    |                                                   |
|                                       | 1290                                                                                                    |                                                   |
|                                       | 1990                                                                                                    |                                                   |
|                                       | 1400                                                                                                    |                                                   |
|                                       | 1604                                                                                                    |                                                   |
|                                       | 1600                                                                                                    |                                                   |
|                                       | 17.00                                                                                                    |                                                   |
|                                       | 1000                                                                                                    |                                                   |
|                                       |                                                                                                    |                                                   |
|                                       | 1                                                                                                    |                                                   |
|                                       |                                                                                                    |                                                   |
| ● ● ● ● ● ● ● ● ● ● ● ● ● ● ● ● ● ● ● | 編集 201/1-1.1股定 1/07911股定                                                                                                    | 配信 配信的 NPA管理 環境設定 許了                              |

2 2.2日以上連続するスケジュール設定(期間指定) (例:9/13~17)
期間指定にチェックを付けます。
期間の開始日を設定します。(例:9/13)
期間の終了日を設定します。(例:9/17)
注:指定期間中には表示を行なわない日を含まないようにします。
番組を登録します。(表示を行なう時間のみに登録します)
"OK"ボタンをクリックします。

|   | ■ xウシュール課業 🔀                                                                                                    |
|---|----------------------------------------------------------------------------------------------------|
| / | 設定<br>( 日付撤定① 2011/09/13 ・<br>( 明田撤定①) ~ 2011/09/17 ・<br>( 明日撤定①) ~ 1011/09/17 ・<br>( 明日撤定①) ~ 1011/09/17 ・<br>( 明日撤定①) ~ 1011/09/13 ・ |
|   | 0660 + ▲租選折(分)<br>17700 番組(7)<br>09800<br>19900<br>11000<br>11000<br>12000<br>13900<br>14000<br>15991<br>16600<br>17700<br>●           |
|   | Ок. 46945                                                                                                    |

メイン画面に設定した期間・時間に番組が登録されます。

| 香州一覧表<br>目 垂細の | - 表示スカンマール: 「ス  | 79/1-101        |           | T            |            | 边门年期         |                                       |
|----------------|-----------------|-----------------|-----------|--------------|------------|--------------|---------------------------------------|
|                | コウジューム福星相当      | 6 ) 200'art6    | en        | ~~ ) ~~      | Tot        | w 🖂          | » []                                  |
|                | 09/120          | 6m2 05/\$301ue) | 0875400-0 | 1 89/15/06/2 | 06246(Fri) | 1/08/1965401 | 00/193340                             |
|                | 0500            |                 |           |              |            |              |                                       |
|                | 9000            | -               | -         | -            |            | -            | _                                     |
|                | 0790            | (####U)         |           | S SHIFES / Y | ( 靈治部() (  | -918H1       |                                       |
|                | 0690            | -               |           |              |            |              |                                       |
|                | 0900            | -1              |           |              |            |              |                                       |
|                | 1000            |                 |           |              |            |              | · · · · · · · · · · · · · · · · · · · |
|                | 1100            |                 |           |              |            |              |                                       |
|                | 1230            | _               |           |              |            |              |                                       |
|                | 1300            | -               |           |              |            |              |                                       |
|                | 15.000          |                 |           |              |            |              | _                                     |
|                | 1000            |                 |           |              |            |              |                                       |
|                | 17600           | -               |           |              |            |              |                                       |
|                | 18.90           | -               | -         | -            | -          | -            | _                                     |
|                | 1990            |                 |           |              |            |              |                                       |
|                |                 |                 |           |              |            |              |                                       |
|                |                 |                 |           |              |            |              |                                       |
| ●相編集 〒0923     | 幕集 【201/2-24段注】 | 1479日訳定         | 8158      | IE (80)      | N*311管理    | () 環境設定      | .   #7                                |

2 3.連続しない場合のスケジュール設定

下図のように9/13および9/15~17にスケジュールを設定する場合、 日付指定と期間指定を組み合わせて設定します。

- 2 1の要領で、日付指定にて9/13のスケジュールを設定します。
- 2 2の要領で、期間指定にて9/15~17のスケジュールを設定します。

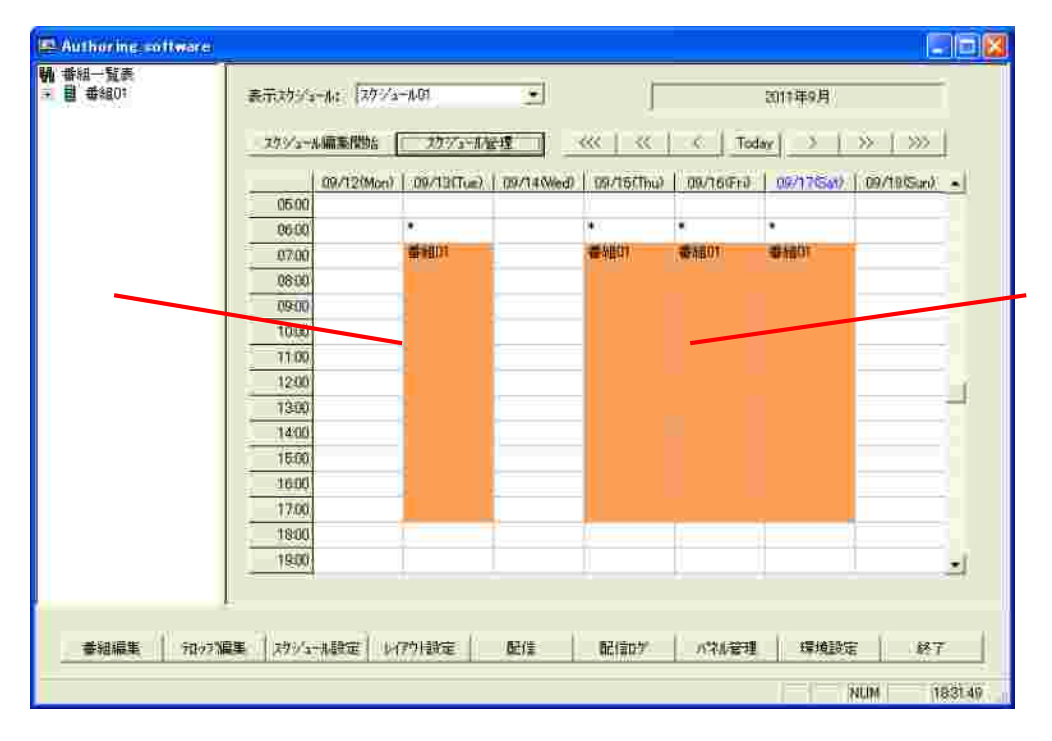

## 以上で設定は完了です

6